## ファームウエアのバージョン確認方法 (PRO シリーズ)

PRO シリーズの確認方法になります。iPF シリーズの確認方法は別紙参照下さい。

1. タッチスクリーンのホーム画面から、「プリンター情報」をタップします。

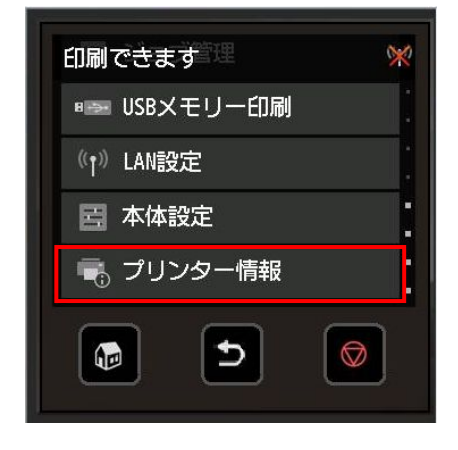

2. 「プリンター情報」メニューから [システム設定] をタップします。

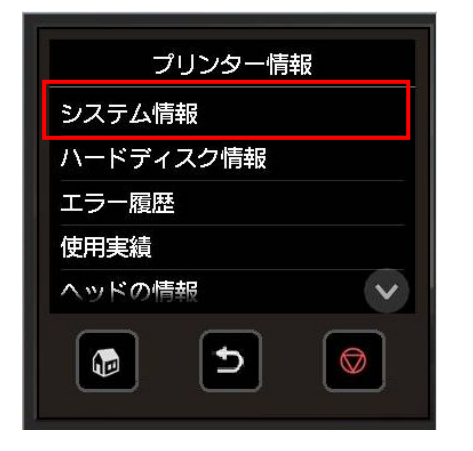

3. ファームウエアのバージョンを確認します。

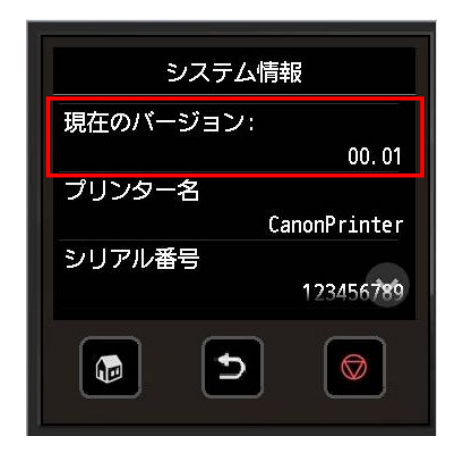